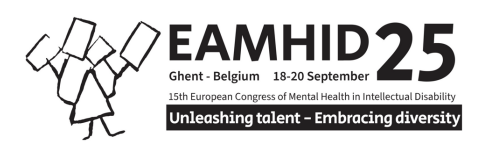

### How to Register with Group Discount

If you're looking to register for a group and take advantage of a group discount, follow these step-by-step instructions. The process involves registering and adding participants one by one. At the end of the registration, you'll enter the discount code '**Groupdiscount9+1**' which is only active for every 10 delegates, providing a 10% discount. Keep in mind that the discount is applied only when the group reaches 10, 20, 30 participants, and so on. Here's a detailed guide:

## Step 1: Initiate Registration

Begin by navigating to the event registration page.

## Step 2: Start Individual Registration

Click on the registration link and start the individual registration process. Fill in your details as required, such as your name, email, and any other necessary information.

## Step 3: Add Participant

After completing your registration, you'll reach a point where you can add additional participants. Click on the option to add a participant or invite someone to join your group.

#### Step 4: Enter Details for Additional Participants

For each participant you add, provide the required information, such as their name and email address. Continue this process until you have added all participants to your group.

# Step 5: Group Size Check

Remember that the group discount applies only for every 10 delegates. So, if you have added 9 participants, the discount won't be activated yet. Proceed with adding participants until you reach a total of 10 or more.

#### Step 6: Applying the Group Discount

At the end of the registration process, you'll find a field to enter a discount code. Enter '**Groupdiscount9+1**' and proceed. The system will check the number of participants in your group, and if it's 10 or more, a 10% discount will be applied to the total registration cost.

# Step 7: Caution about Leaving the Tab Open

It's advisable to register the entire group in one go. Avoid leaving the registration tab open while searching for more participants, as the discount is based on the total number of delegates at the time of registration.

By following these steps, you can efficiently register a group for the event and ensure that you maximize the group discount opportunity.

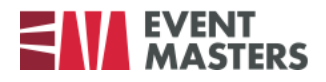